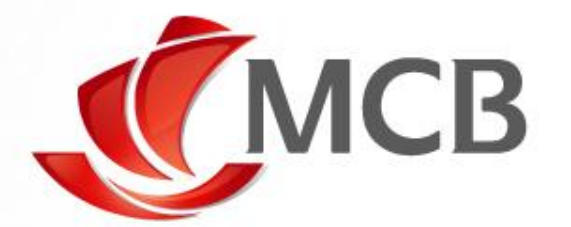

## **BILL PAYMENT ON INTERNET BANKING**

Handbook for Effecting Bill Payment for UOM

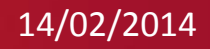

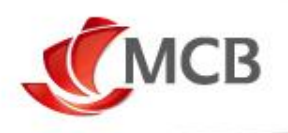

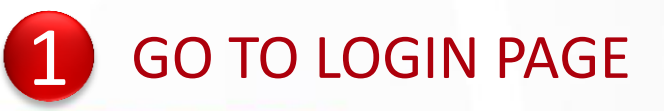

Open web browser [Preferably Internet Explorer]

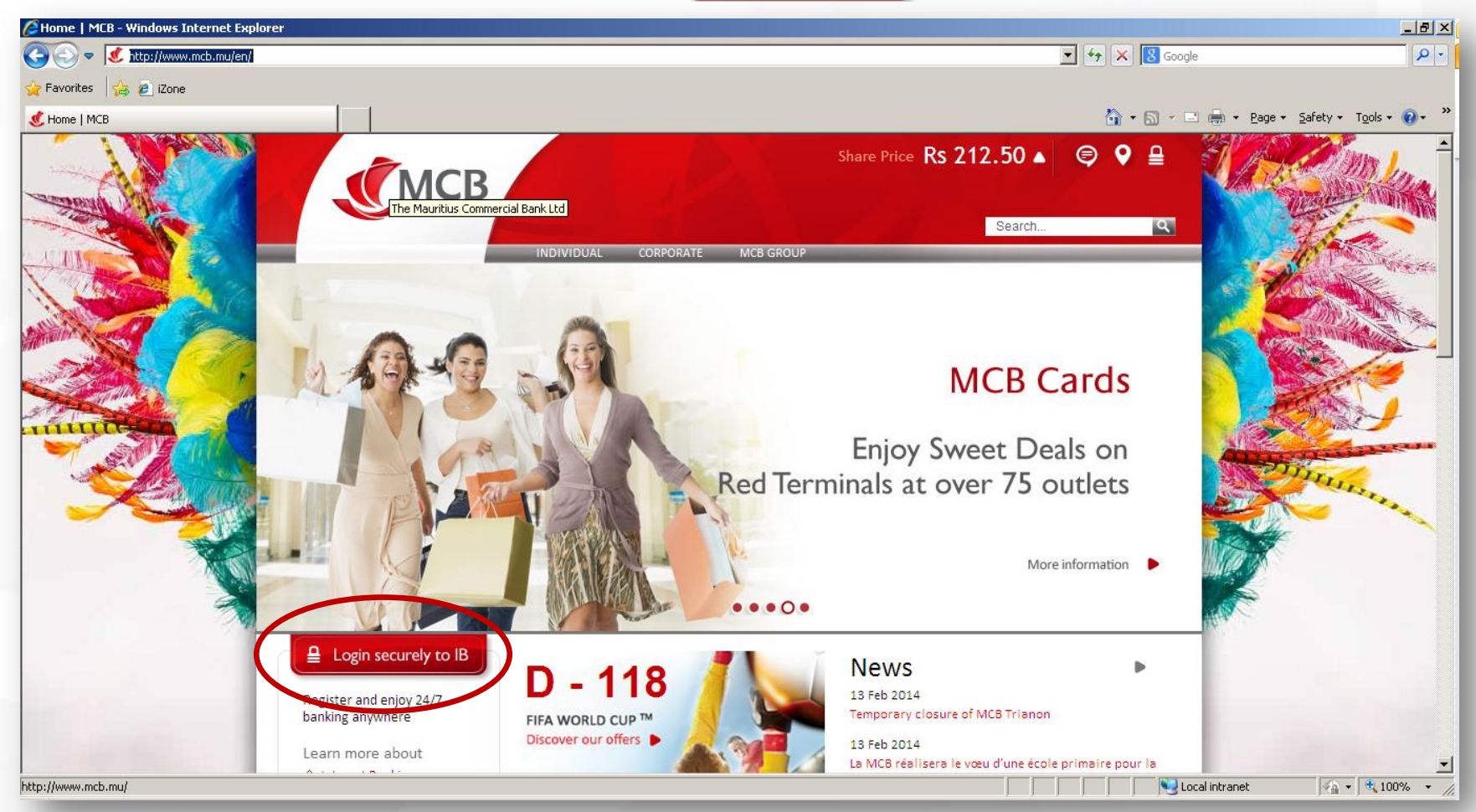

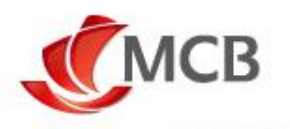

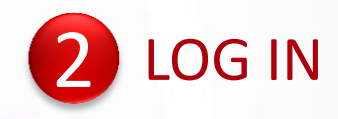

## Enter USER ID and PASSWORD

○ Click on signin

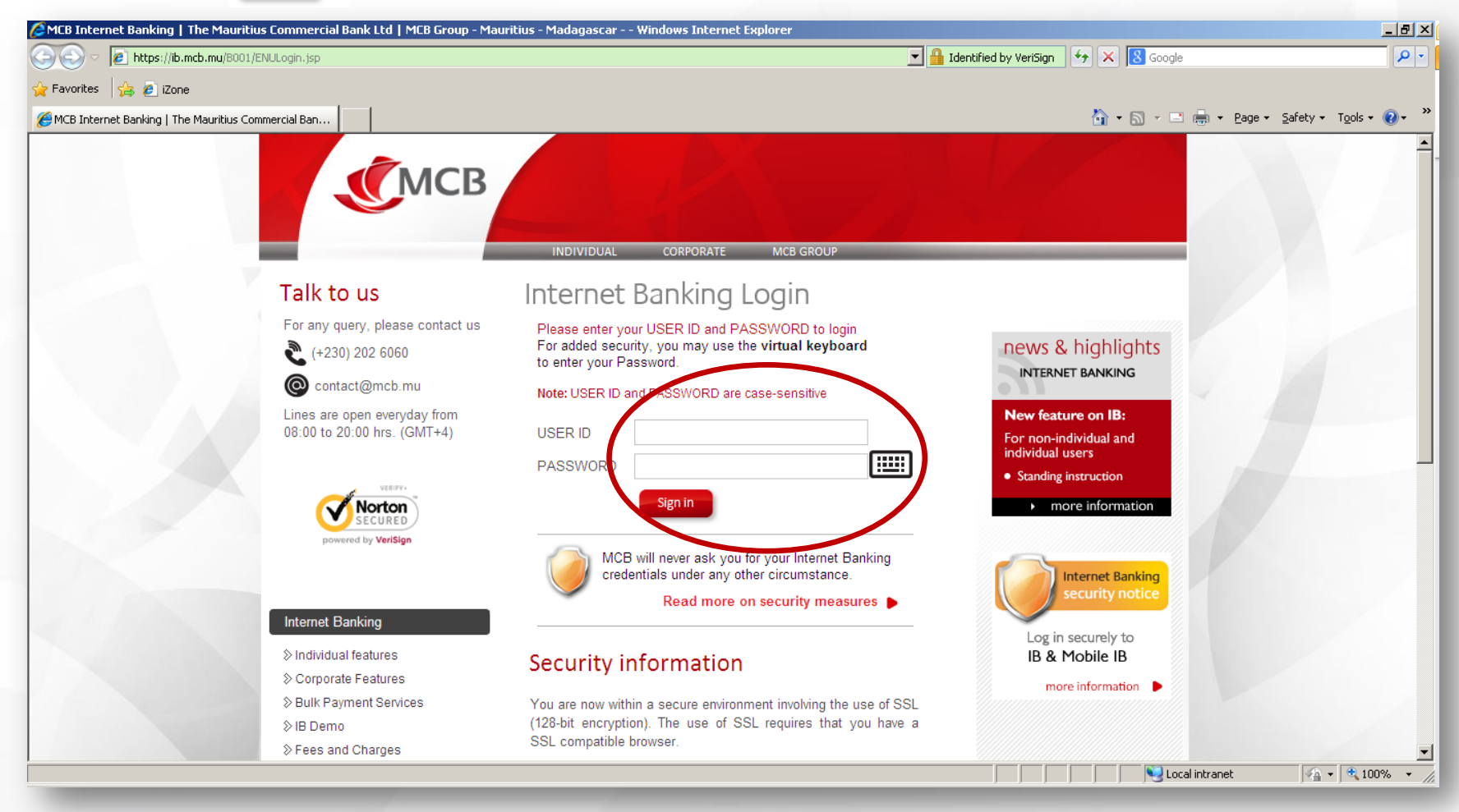

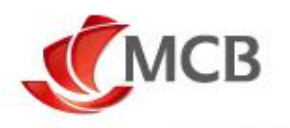

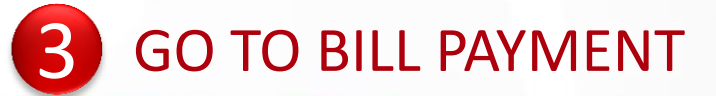

## Once logged in, click on Bill Payment

|                                                                                                    |                                                                                         | Windows Internet Explorer                         |                                          |                                 |
|----------------------------------------------------------------------------------------------------|-----------------------------------------------------------------------------------------|---------------------------------------------------|------------------------------------------|---------------------------------|
| Dashboard File Management A                                                                                                | scount Information Fixed Deposit L                                                      | oan Management Investmen Bill Payment             | Conline Payments Credit Cards My Service | 242.01<br>0.42.04<br>es Custo > |
| Welcome                                                                                                    |                                                                                         |                                                   | ? HELP PRINT                             | THIS PAGE                       |
| view Initiated Transactions                                                                                                |                                                                                         |                                                   | 14-0                                     | 02-2014 16:16:32                |
| Initiated Transactions View Dra                                                                                            | afts/Templates Transactions To Au                                                       | uthorize View Transactions                        | View By Transact                         | ion Status 🗸                    |
| Initiated Transactions                                                                                                    |                                                                                         |                                                   |                                          |                                 |
| Transaction Type                                                                                                    |                                                                                         | Status                                            | Count                                    | 12                              |
| Credit Card Payment                                                                                                    |                                                                                         | Successful                                        | 3                                        |                                 |
| Juice Beneficiary Registration                                                                                             |                                                                                         | Successful                                        | 1                                        |                                 |
| MCB Account Transfer                                                                                                    |                                                                                         | Successful                                        | 2                                        |                                 |
| inco Account nunsion                                                                                                    |                                                                                         | Successful                                        | 9                                        |                                 |
| MCB ReFill                                                                                                    |                                                                                         |                                                   |                                          |                                 |
| MCB ReFill<br>My Contact Details                                                                                           |                                                                                         | Successful                                        |                                          |                                 |
| MCB ReFill<br>My Contact Details<br>Own Account Transfer                                                                   |                                                                                         | Successful<br>Successful                          | 5                                        |                                 |
| MCB ReFill<br>My Contact Details<br>Own Account Transfer<br>Status description                                             |                                                                                         | Successful<br>Successful                          | 5                                        |                                 |
| MCB ReFill<br>My Contact Details<br>Own Account Transfer<br>Status description<br>n Process                                | Transaction is being processed                                                          | Successful<br>Successful<br>by the Bank.          | 5                                        |                                 |
| MCB ReFill<br>My Contact Details<br>Own Account Transfer<br>Status description<br>n Process<br>Successful                  | Transaction is being processed<br>Transaction successfully proce                        | Successful<br>Successful<br>by the Bank.<br>ssed. | 5                                        |                                 |
| MCB ReFill<br>My Contact Details<br>Own Account Transfer<br>Status description<br>In Process<br>Successful<br>Unsuccessful | Transaction is being processed<br>Transaction successfully proce<br>Transaction failed. | Successful<br>Successful<br>by the Bank.<br>ssed. | 5                                        |                                 |

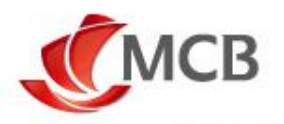

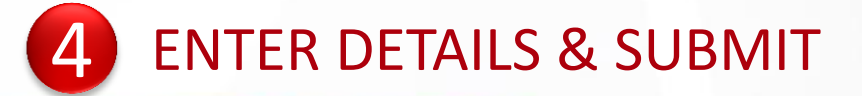

| 🖉 MCB Internet f  | anking   The Mauritius Commercial B                                                                                                    | ank Ltd MCB Group - Windows Int       | ernet Explorer                                                                                         |                                                                                       |                                            | _ IX     |
|-------------------|----------------------------------------------------------------------------------------------------|---------------------------------------|----------------------------------------------------------------------------------------------------|---------------------------------------------------------------------------------------|--------------------------------------------|----------|
|                   | мсв                                                                                                    |                                       |                                                                                                    | Last Login<br>Last Failed Login                                                       | ▲ Ø 4-02-2014 15:55:14 11-02-2014 11:03:51 |          |
| C Dashboard       | File Management Account Information                                                                                                    | Fixed Deposit Loan Management         | Bill Payment Online Payments                                                                           | Credit Cards My Service                                                               | s Customer Services                        | >        |
| Welcome           |                                                                                                    |                                       |                                                                                                    | ? HELP                                                                                | PRINT THIS PAGE                            | E        |
| Pay Bill          |                                                                                                    |                                       |                                                                                                    |                                                                                       | 14-02-2014                                 | 16:22:30 |
|                   |                                                                                                    |                                       |                                                                                                    |                                                                                       |                                            |          |
| CEB - Note that p | Select a Biller * : University Of Mau<br>Select Account * : Select<br>Student ID * :<br>Transfer Amount * :<br>ayments submitted after 18:00:00 on a work | ng day may be processed on the next w | <ul> <li>Select University of</li> <li>Select th</li> <li>Enter Student ID</li> <li>Enter A</li> </ul> | Mauritius (UOM) a<br>e Account to Debit<br>mount to Transfer<br>Click on<br>details l | view Limits                                | Submit   |
|                   |                                                                                                    |                                       |                                                                                                    |                                                                                       |                                            |          |

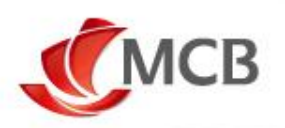

| 🖉 MCB Internet Banking   The Mauriti | ius Commercial Bank Ltd M    | CB Group - Windows Inl | ternet Explorer |                 |              |                                   |                                                             | _ 🗆 🗙    |
|--------------------------------------|------------------------------|------------------------|-----------------|-----------------|--------------|-----------------------------------|-------------------------------------------------------------|----------|
| СМСВ                                 |                              | 4.5                    |                 |                 | Last         | t Login 14-<br>t Failed Login 11- | 02-2014         15:55:14           02-2014         11:03:51 |          |
|                                      |                              |                        |                 |                 | Acc          | count Details                     | •                                                           | <u> </u> |
| Dashboard File Management A          | ccount Information Fixed Dep | osit Loan Management   | Bill Payment    | Online Payments | Credit Cards | My Services                       | Customer Services                                           | >        |
| Pay Bill                             |                              |                        |                 |                 |              |                                   |                                                             | >        |
| Welcome                              |                              |                        |                 |                 | ?            | HELP                              | PRINT THIS PAGE                                             | : 🖹      |
| Status Messages                      |                              |                        |                 |                 |              |                                   |                                                             |          |
| A MUR 0.00 has been used out of y    | /our Daily Funds Transfer Li | mit of MUR 50000.00.   |                 |                 |              |                                   |                                                             |          |
|                                      |                              |                        |                 |                 |              |                                   |                                                             |          |
| Pay Bills - Verify                   |                              |                        |                 |                 |              |                                   | 14-02-2014                                                  | 16:30:54 |
|                                      |                              |                        |                 |                 |              |                                   |                                                             |          |
| Biller:                              | University Of Mauritius(UOM) |                        |                 |                 |              |                                   |                                                             |          |
| Account:                             | Savings Regula               | r Account - MUR        |                 |                 |              |                                   |                                                             |          |
| Student ID:                          | 2000 4 00 1000               |                        |                 |                 |              |                                   |                                                             |          |
| Transfer Amount:                     | 32234.00 MUR                 |                        |                 |                 |              |                                   |                                                             |          |
|                                      |                              |                        |                 |                 |              |                                   | Change Co                                                   | onfirm   |
|                                      |                              |                        |                 |                 |              |                                   |                                                             | C        |
|                                      |                              |                        |                 |                 |              |                                   | Click on Col                                                | ntirm    |
|                                      |                              |                        |                 |                 |              |                                   | or Change                                                   |          |
|                                      |                              |                        |                 |                 |              |                                   | snould you                                                  | wisn     |
|                                      |                              |                        |                 |                 |              |                                   | to modify t                                                 | ne       |
|                                      |                              |                        |                 |                 |              |                                   | aetalis                                                     |          |
|                                      |                              |                        |                 |                 |              |                                   |                                                             |          |
|                                      |                              |                        |                 |                 |              |                                   |                                                             |          |
|                                      |                              |                        |                 |                 |              |                                   |                                                             |          |

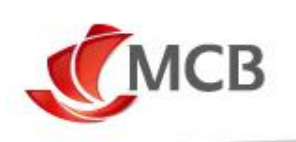

## **Thank You**